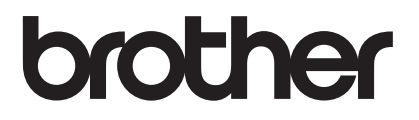

# Handleiding kaartlezer

Versie A DUT/BEL-DUT

## Definitie van opmerkingen

In deze gebruikershandleiding wordt de volgende aanduiding gebruikt:

Opmerking Opmerking net andere functies werkt.

## Handelsmerken

Elk bedrijf waarvan de softwaretitel in deze handleiding is genoemd, heeft een Gebruiksrechtovereenkomst die specifiek is voor de eigen programma's.

Indala en iCLASS zijn wettig gedeponeerde handelsmerken van HID Global in de Verenigde Staten en/of andere landen.

Alle andere merknamen en productnamen van bedrijven vermeld op Brother-producten, in gerelateerde documentatie en ander materiaal, zijn handelsmerken of wettig gedeponeerde handelsmerken van de desbetreffende bedrijven.

©2012-2015 Brother Industries, Ltd. Alle rechten voorbehouden.

## Inhoudsopgave

| 1 | Inleiding                                                                                                    | 1 |
|---|----------------------------------------------------------------------------------------------------|---|
|   | Overzicht<br>Beschikbare kaartlezers<br>De keert erifiertie installingen eenfigueren met Debeer vie een webbreveer |   |
| 2 | De kaanvernicalie-instellingen configureren met Beneer via een webbrowser                                          | I |
| 2 | Afdrukken met kaartverificatie                                                                                     | 4 |

Inleiding

## Overzicht

Uw machine is uitgerust met een USB-poort voor het aansluiten van de kaartlezer. Als de optionele kaartlezer op de machine is aangesloten, kunt u een kaart voor gebruikersverificatie gebruiken tijdens het werken met de functie Afdrukken van opslag. De identiteit van de gebruiker wordt vlot en eenvoudig bevestigd wanneer de kaart tegen de kaartlezer wordt gehouden; het is dus niet nodig een gebruikersnaam en wachtwoord in te voeren.

#### Opmerking

Als u de functie Afdrukken van opslag gebruikt, wordt de beveiliging verbeterd omdat andere gebruikers in dat geval geen toegang hebben tot de opgeslagen gegevens op de machine. Raadpleeg de Gebruikershandleiding van uw machine voor meer informatie over Afdrukken van opslag.

## Beschikbare kaartlezers

| Merk    | Modelnummer | Compatibel kaarttype         |
|---------|-------------|------------------------------|
| RFIDeas | RDR-6081AKU | HID Prox                     |
|         | RDR-6281AKU | Casi-Rusco                   |
|         | RDR-6381AKU | Indala                       |
|         | RDR-6E81AKU | EM 410x                      |
|         | RDR-6H81AKU | HiTag                        |
|         | RDR-7081AKU | iCLASS                       |
|         | RDR-7581AKU | MIFARE, ISO 14443A/ISO 15693 |
|         | RDR-7F81AKU | FeliCa                       |

De volgende kaartlezers kunnen op uw machine worden aangesloten.

## De kaartverificatie-instellingen configureren met Beheer via een webbrowser

U moet kaartverificatie inschakelen en uw kaartnummer registreren met een webbrowser.

- 1 Start de webbrowser.
- 2 Typ "http://IP-adres machine/" in uw browser (waarbij "IP-adres machine" voor het IP-adres van de machine staat).
  - Bijvoorbeeld:

http://192.168.1.2/

#### Opmerking

Standaard is geen wachtwoord vereist. Als u een wachtwoord hebt ingesteld, voert u dit in en drukt u op  $\rightarrow$ .

3 Klik op de tab **Beheerder**.

4 Klik op Beveiligd functieslot. Zorg dat Functieslot is ingesteld op Aan.

#### 5 Klik op Afdrukken vanaf pc beperken op aanmeldnaam. Zorg dat Afdrukken vanaf pc beperken op Aan is ingesteld.

| IL-S7000DN series                                                  |                                                                                                    | Configureer het wachtwoord >> |                  | brother          |  |
|--------------------------------------------------------------------|----------------------------------------------------------------------------------------------------|-------------------------------|------------------|------------------|--|
| Algemeen Afdrukken Beheerder                                       | Netwerk                                                                                                    |                               |                  | Solutions Center |  |
| Waahtwoord aanmalding                                              |                                                                                                    |                               |                  |                  |  |
| Beveiligd functieslot                                              | Afd                                                                                                    | rukken vanaf pc beperker      | n op aanmeldnaam |                  |  |
| <ul> <li>Afdrukken vanaf pc beperken op<br/>aanmeldnaam</li> </ul> | Met deze instelling kan een gebruiker die afdrukt vanaf een computer worden geverifieerd<br>aan de hand van de aanmeidnaam op de pc. |                               |                  |                  |  |
| Laatste tellerstand<br>Teller automatisch terugstellen             | Selecteer Id-nummer/naam en voer de aanmeldnaam van de gebruiker in.                                                                 |                               |                  |                  |  |
| Instelslot                                                         |                                                                                                    | Afdrukkon vanaf no bonorkon   | ∩ Llit @ Aan     |                  |  |
| Afdruklog op Netwerk opslaan                                       |                                                                                                    | Kontuckien vanar po beperken  |                  |                  |  |
| Afdrukken uit opslag                                               |                                                                                                    | Kaartverificatie beperken     | Out CAAn         |                  |  |
| Opgeslagen taaklijst                                               |                                                                                                    | Aanmeldnaam                   | Nummer IC-kaart  | ld-nummer        |  |
| Terugstellen                                                       | 1                                                                                                    | BROTHER                       | XXXXXXXXXXXX     | 01 BROTHER       |  |
|                                                                    | 2                                                                                                    |                               |                  |                  |  |
|                                                                    | 3                                                                                                    |                               |                  |                  |  |
|                                                                    | 4                                                                                                    |                               |                  |                  |  |
|                                                                    | 5                                                                                                    |                               |                  |                  |  |
|                                                                    | 6                                                                                                    |                               |                  |                  |  |
|                                                                    | 7                                                                                                    |                               |                  |                  |  |
|                                                                    | 8                                                                                                    |                               |                  |                  |  |
|                                                                    | 9                                                                                                    |                               |                  |                  |  |
|                                                                    | 10                                                                                                    |                               |                  | -                |  |
|                                                                    | 11                                                                                                    |                               |                  |                  |  |
|                                                                    | 12                                                                                                    |                               |                  |                  |  |
|                                                                    | 13                                                                                                    |                               |                  |                  |  |
|                                                                    | 14                                                                                                    |                               |                  |                  |  |
|                                                                    | 45                                                                                                    |                               |                  |                  |  |

6 Selecteer Aan voor Kaartverificatie beperken.

#### Opmerking

Het **Id-nummer** moet vooraf als **Id-nummer/naam** van **Beveiligd functieslot** worden geregistreerd. Als het **Id-nummer** niet wordt geregistreerd, wordt een foutmelding weergegeven.

Raadpleeg de Netwerkhandleiding voor meer informatie over **Beveiligd functieslot**.

8 Klik op **Indienen**.

#### Opmerking

- Als u er niet in slaagt het kaartnummer te configureren, controleer dan of het geregistreerde nummer overeenkomt met het nummer op de fysieke kaartlezer die u gaat gebruiken.
- Het kan zijn dat een verkeerd nummer is geregistreerd. Het verdient dan ook aanbeveling een testafdruk met kaartverificatie uit te voeren.
- U kunt uw kaartnummer ook via een kaartlezer registreren. Sluit de kaartlezer op uw computer aan, plaats de aanwijzer in het vak Nummer IC-kaart op de pagina Beheer via een webbrowser en houd de kaart tegen de kaartlezer.
- Als u uw kaartnummer via een kaartlezer registreert, wordt het nummer geregistreerd zodra het door de kaartlezer is gelezen. Als u wilt voorkomen dat het kaartnummer wordt geregistreerd wanneer het door de kaarlezer wordt gelezen, gebruikt u het hulpprogramma voor configuratie van de kaartlezer, dat van de RFIDeas-website kan worden gedownload. Start het configuratieprogramma, klik op de tab Set Keystroke Data en selecteer NONE bij This keystroke appended to data.

2

## Afdrukken met kaartverificatie

### Opgeslagen gegevens afdrukken met behulp van een kaart

- 1 Trek de stekker van het netsnoer uit het stopcontact.
- 2 Sluit de kaartlezer op uw machine aan en steek de stekker van het netsnoer weer in het stopcontact.

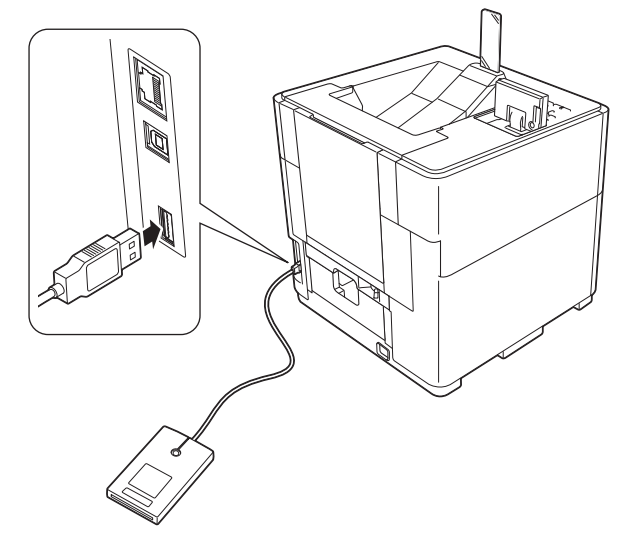

- Selecteer op de computer Opslaan als persoonlijk (beveiligd) of Opslaan als persoonlijk en verzend de taak naar de machine. Raadpleeg de Gebruikershandleiding voor meer informatie.
- 4 Houd de kaart tegen de kaartlezer.
- 5 Druk op ▲ of ▼ om de taak te selecteren. Druk op OK.
- 6 (Als het document met een wachtwoord is beveiligd) Voer het wachtwoord in. Druk op OK.
- Druk op A of V om Print of Afdrukken+verw. te selecteren. Druk op OK. Als u Afdrukken+verw. selecteert, worden de gegevens na het afdrukken verwijderd.
- 8 (Als u Afdrukken+verw. hebt geselecteerd bij stap ⑦) Druk op ▲ of ▼ om Ja te selecteren. Druk op OK.
- 9 Geef het aantal exemplaren op. Druk op **OK**.

#### Opgeslagen gegevens verwijderen met behulp van een kaart

- 1 Sluit de kaartlezer op uw machine aan.
- 2 Houd de kaart tegen de kaartlezer.
- 3 Druk op **▲** of **▼** om de taak te selecteren. Druk op **OK**.

Afdrukken met kaartverificatie

- (Als het document met een wachtwoord is beveiligd) Voer het wachtwoord in. Druk op **OK**.
- 5 Druk op ▲ of ▼ om Verwijder te selecteren. Druk op OK.

6 Druk op ▲ of ▼ om Ja te selecteren. Druk op OK. Verwijderd wordt weergegeven op het LCD-scherm, waarna de machine terugkeert naar de stand Gereed.

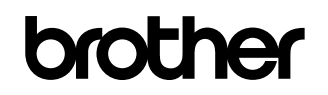

Bezoek ons op het world wide web http://www.brother.com/

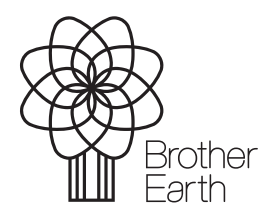

www.brotherearth.com